## 撮影した工事写真が工事写真帳で正しく表示されない

選択したフォルダの中の全部または 一部の写真が弊社ソフトのメイン 画面で、 この画面 のように反転表示される場合には 【ツール】-【指定したフォルダの中の 写真を一括回転する】 をクリックします。

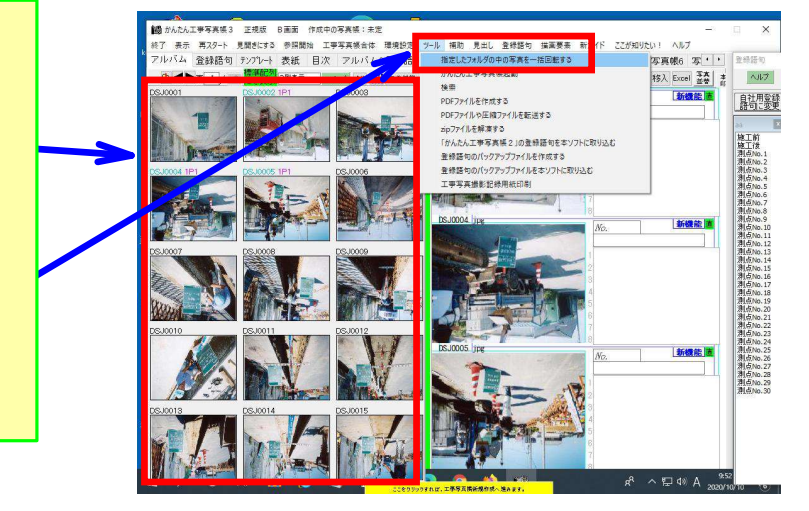

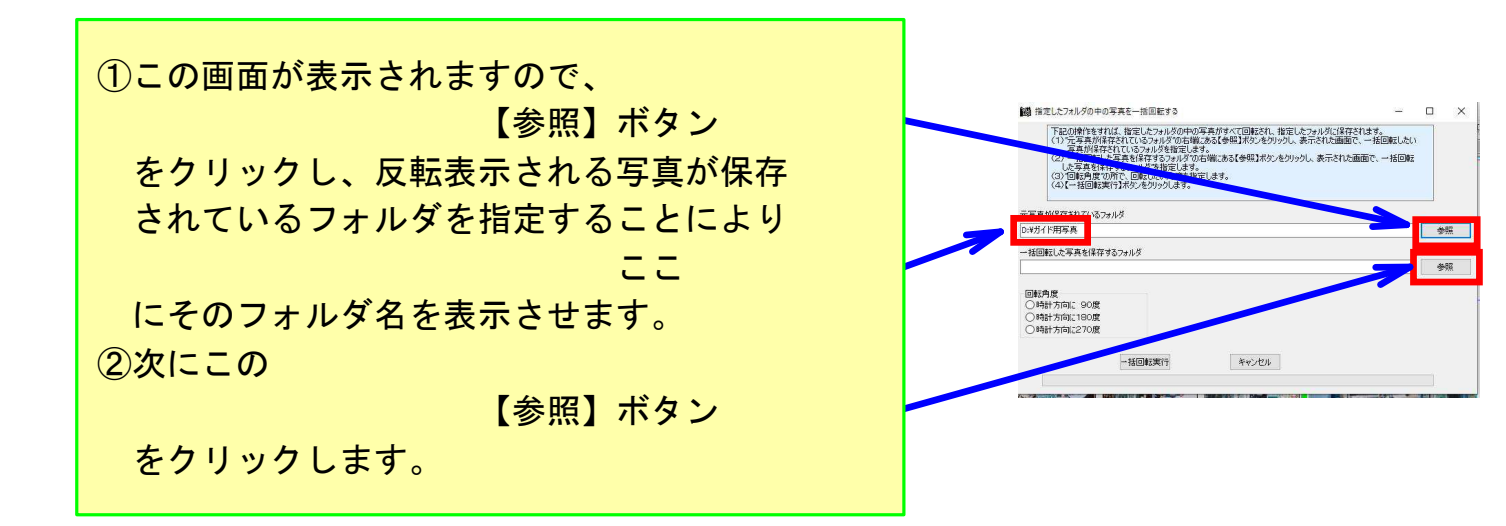

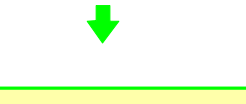

 ①表示されたこの<参照>画面で、反転表示 されている写真が保存されているフォルダを ここ で指定します。

②【フォルダ追加】ボタンをクリックします。
③追加フォルダ名の所に 180 と入力の上、

【フォルダ追加実行】ボタンをクリック します。

④【OK】ボタンをクリックします。

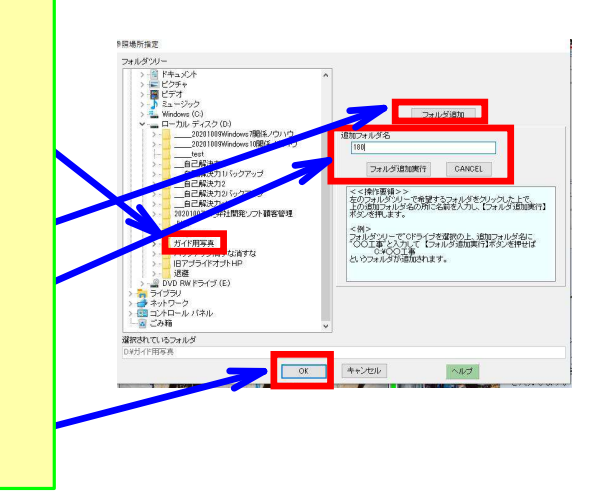

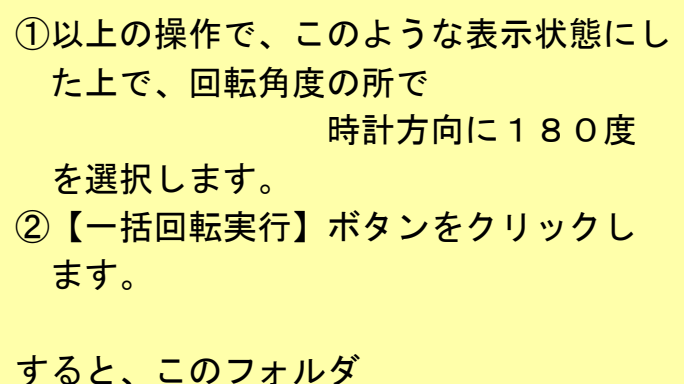

に180度一括回転した写真が保存され ます。

┛

| 元写真約保存されているフォルダ<br>D:対力ド用写真<br>Mana La 二本主人の含むるフォルダ | N保存されているフォルダ<br>ド用写真<br>「▲ ○ 二 ◆ 二 ◆ 二 ◆ 二 ◆ 二 ◆ 二 ◆ 二 ◆ 二 ◆ 二 ◆ 二 | 元写真約保存されているフォルダ<br>D:米ガイド用写真<br>(D:米ガイド用写真 )<br>D:米ガイド用写真 180<br>(D:米ガイド用写真 180<br>(D: 180<br>(D: 180<br>(                                                                  | 元写真所保存されているフォルダ<br>[2×労イド用写真<br>1×ワット 1×T # 4/0 # 5/2 # ルジ<br>D×労イド用写真 # 180<br>第1日前 - 1×T # 1 * 1 * 1 * 1 * 1 * 1 * 1 * 1 * 1 * 1 |       | 下型の操作をすれば、推定したフルメジロ中の写影材すくて動まれ、推定したフルガに保存されます。<br>(1) 元享有保障を行いていうルクで確認ある優勢制ながなかりかり、表示された画面で、一括回転した)<br>写真対保存されているフルダを推定します。<br>(2) 一括回転になら実身に将するフルリダル市場にある【参照】ポジンをジリックし、表示された画面で、一括回転<br>した写影を現在するフルリダを指定します。<br>(3) 「面色飛行での所で、回転したり、開度性活定にます。<br>(4) 一括回転業行はポンをガリックします。 |          |
|-----------------------------------------------------|--------------------------------------------------------------------|----------------------------------------------------------------------------------------------------|----------------------------------------------------------------------------------------------------|-------|----------------------------------------------------------------------------------------------------|----------|
| D:#近作用写真                                            | ド用写真 例<br>日本であるフォルダ<br>「用写真 ¥ 180 例<br>の                           | D:状分作用写真<br>MGREL NET A: 4月274月274月27<br>D:状分作用写真180<br>D:状分作用写真180<br>S:5月<br>S:5月<br>S:5<br>S:5<br>S:5月<br>S:5<br>S:5<br>S:5<br>S:5<br>S:5<br>S:5<br>S:5<br>S:5<br>S:5<br>S:5<br>S:5<br>S:5<br>S:5<br>S:5<br>S:5<br>S:5 | D.光行作用写真<br>MGTEL AT #44年前4373/1兆交<br>D.光行作用写真180<br>のまたで、000<br>の目前、その1800度<br>〇日前の約500度<br>〇日前の約500度                             | 元写    | 東が保存されているフォルダ                                                                                                    |          |
| 15日に15日本1月27日37カルダ                                  | 1 5年10日間2579ルダ<br>ド用写真¥130 参約                                      |                                                                                                    |                                                                                                    | D:¥九  | イド用写真                                                                                                    | <b>1</b> |
| D.VHZ / PHPE HV100                                  |                                                                    | では、1100年2月10日<br>11日<br>11日<br>11日<br>11日<br>11日<br>11日<br>11日                                                                                                    | 2014年7月17日<br>2014年5月17日<br>〇日4月17日日の田<br>〇日4月17月17日の田<br>〇日4月17月17日の田                                                             | . 450 | 1月11日 - 日本市大学研究するフォルダ<br>ノビロデアサルマク                                                                                                    | ***      |
| D:#701下用与具#180                                      |                                                                    |                                                                                                    | STEP                                                                                                    | D:¥7  | 1下用与具#180                                                                                                    | Ť        |
| ्रामितः, वि. 1808<br>⊖मवत ग्रावेकः 108              |                                                                    |                                                                                                    |                                                                                                    |       | ー括回転実行 キャンセル                                                                                                    |          |
| - 5月前 - 大山に180度<br>● 中町 かゆし - 195<br>- 括回転実行 キャンセル  | 17月22 10月<br>- 括回販実行 キャンセル                                         | 一括回転実行 キャンセル                                                                                                    | 一括回転実行 キャンセル                                                                                                    |       |                                                                                                    |          |

このボタンをクリックし、表示 された画面で180度一括回転 した写真が保存されている フォルダを指定した上で次へ進 みます。

すると、本ソフトのメイン画面 に180度回転した写真が表示 されます。

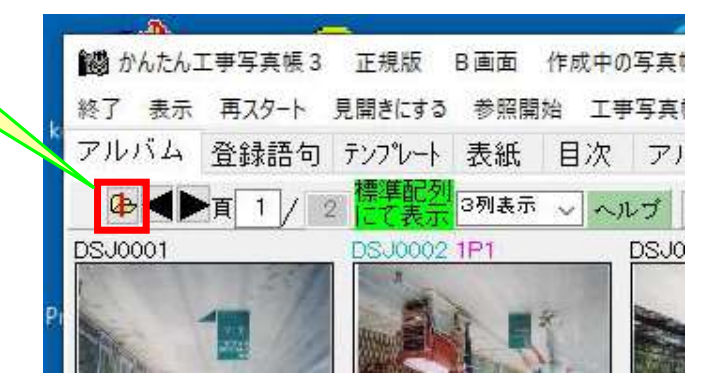